## Qualtrics

## Création d'un compte Qualtrics

Étape 1 - Allez à l'adresse: http://hecmontreal.qualtrics.com

Étape 2 - Cliquez le lien de création de compte Qualtrics

## HEC MONTREAL

| (             | Email / Username                        | Password              | Log In 🚿 |
|---------------|-----------------------------------------|-----------------------|----------|
| $\rightarrow$ | Please click here to create an account. | Forgot your password? |          |

Étape 3 - Entrez votre adresse courriel HEC Montréal et choisissez votre mot de passe

| HEC MONTREAL                                |                          |
|---------------------------------------------|--------------------------|
| Email Address (This will be your user name) |                          |
| Processed Onec.ca                           | <b>v</b>                 |
|                                             | ✓                        |
| Re-Type Password                            |                          |
| •••••                                       | <u> </u>                 |
|                                             | Get Started!             |
|                                             | Acceptable Use Statement |

Étape 4 - Entrez vos informations personnelles (Prénom, Nom et Numéro de téléphone)

| HEC MONTREAL                                  |                      |  |
|-----------------------------------------------|----------------------|--|
| First Name (Optional) Phone Number (Optional) | Last Name (Optional) |  |
|                                               | Finish               |  |

Étape 5 - Cliquez sur le lien « Sign Me Up »

| HEC MONTREAL                                                                                                    |  |  |
|----------------------------------------------------------------------------------------------------|--|--|
| All Finished!<br>If you have been provided an access code, enter it now. Otherwise click Sign<br>Me Up to continue. |  |  |
| Sign Me Up Go                                                                                                    |  |  |
| esend Verification Email Privacy Policy Security Statement Acceptable Use Statem                                    |  |  |

Étape 6 - Confirmez votre compte avant de pouvoir utiliser Qualtrics

Étape 7 – Cliquez sur le lien de confirmation de votre compte Qualtrics reçu dans votre courriel HEC

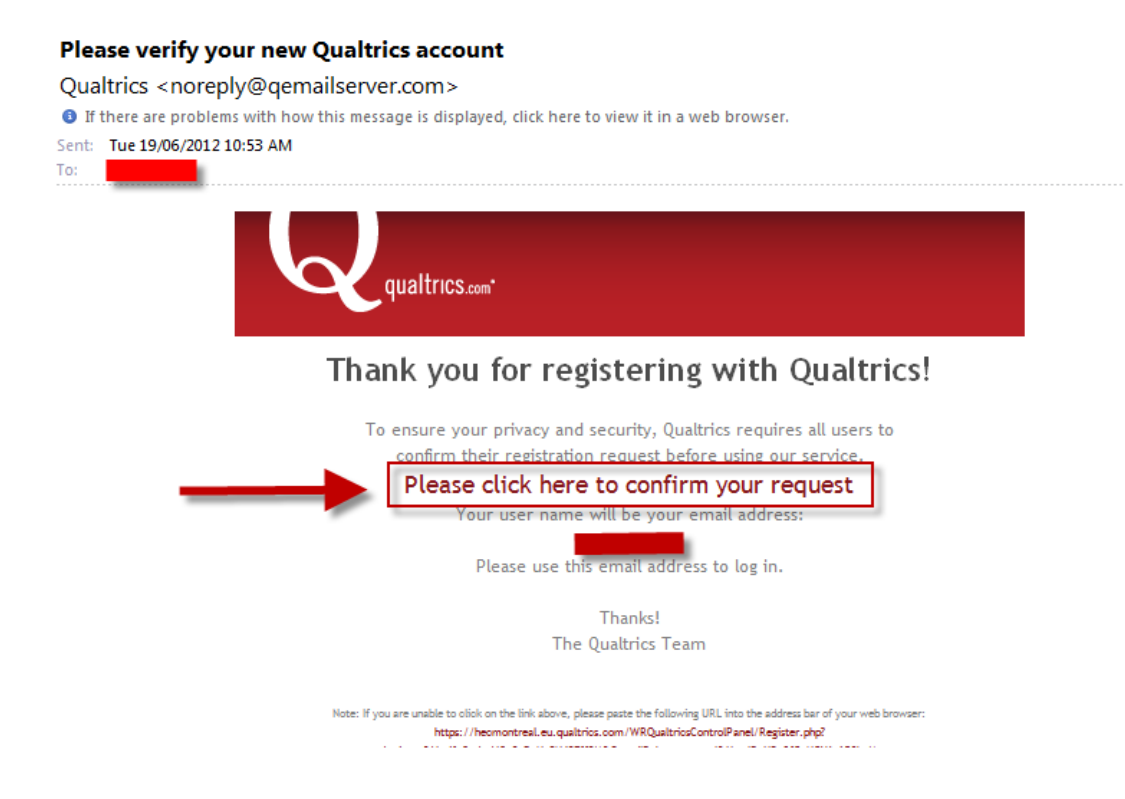

Étape 8 – La création et l'activation de votre compte ont été complétées avec succès

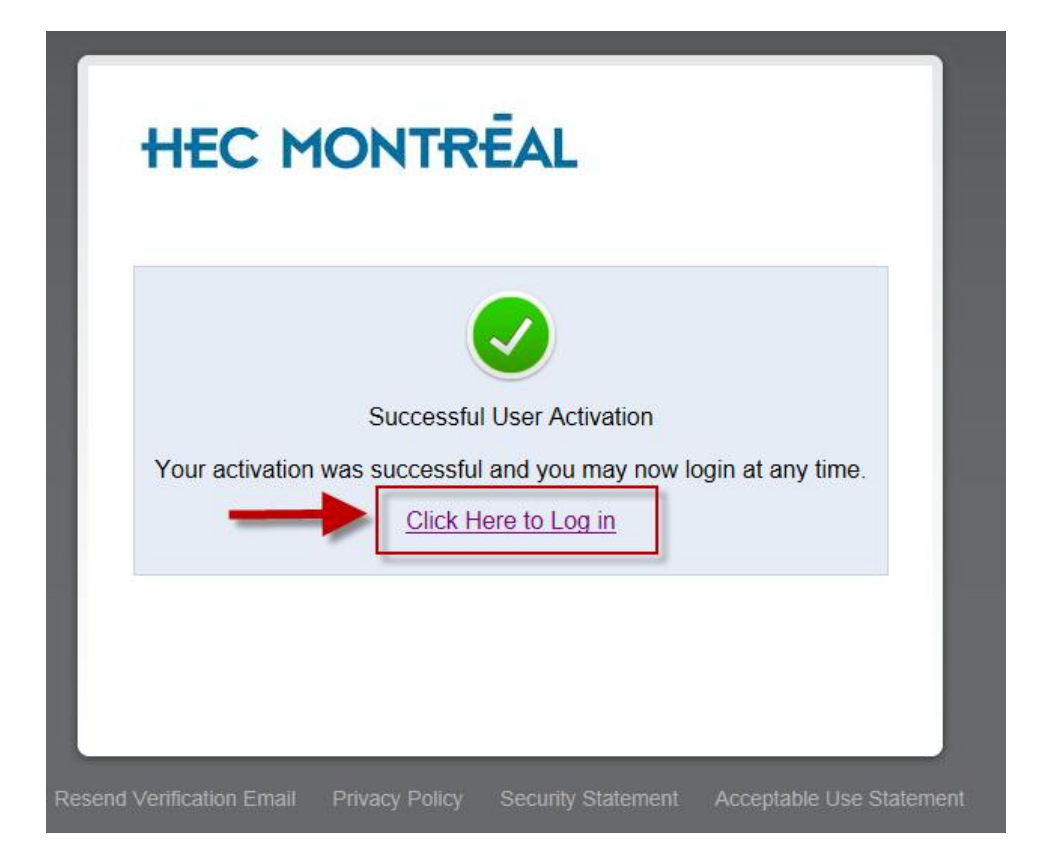